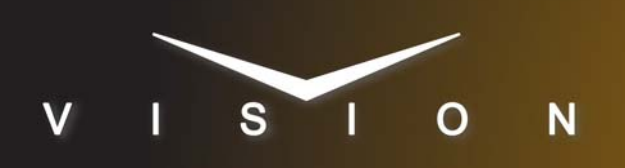

# **Inscriber G-Scribe**

## Harris Inscriber G-Scribe (TCP/IP)

#### **Requirements**

- Character Generator Interface Software Option
- Ethernet Cable

#### **Port Connections**

|       | Switcher  |   | Character<br>Generator |
|-------|-----------|---|------------------------|
| Video | Input BNC | ⇒ | SDI BNC                |
| Alpha | Input BNC | ⇒ | SDI Key BNC            |

### **Switcher Setup**

#### To Set Up Communications

- Press HOME ⇒ Setup ⇒ Installation ⇒ Com Setup ⇒ Type.
  - Use the **Com Port** knob to select the **REMOTE** *X* port that you connected the G-Scribe to.
  - Use the **Device** knob to select **CG**.
- 2. Press Select Device.
  - Use the **Device** knob to select **Inscriber**.
- 3. Press Com Type.
  - Use the **Type** knob to select **TCP/IP**.
- 4. Press Com Setting.
- 5. Use the Client/Server knob to select Client.
  - In the **Remote IP Address** field, enter the IP address of the G-Scribe.
  - In the **Remote Port** field, enter **10000**. Use this value unless told otherwise by the Harris G-Scribe documentation.
- 6. Press Extra Options.

| Extra Options | Value                     |
|---------------|---------------------------|
| Software Ver  | 5.0 or later<br>(default) |

7. Press HOME ⇒ Confirm w/o Reset.

#### To Set Up Video Inputs

- Press HOME ⇒ Setup ⇒ Installation ⇒ BNC ⇒ BNC Type.
  - Use the **BNC** knob to select the input BNC that the *Video* output of the G-Scribe is connected to.
  - Use the **Type** knob to select **CG**.
  - Use the **Video Format** knob to select the video format of the *Video* output of the G-Scribe.

#### 2. Press More ⇒ More ⇒ Still/CG Setup.

- Use the BNC knob to select Input BNC.
- Use the  $\boldsymbol{\mathsf{CG}}$  knob to select the G-Scribe.
- Use the **Channel** knob to select the channel that you using on the G-Scribe.
- 3. Press HOME ⇒ Confirm w/o Reset.

#### To Set Up Alpha Inputs

- Press HOME ⇒ Setup ⇒ Installation ⇒ BNC ⇒ BNC Type.
  - Use the **BNC** knob to select the input BNC that the *Alpha* output of the G-Scribe is connected to.
  - Use the **Type** knob to select **Alpha**.
  - Use the **Video Format** knob to select the video format of the *Alpha* output of the G-Scribe.
- 2. Press Alpha.
  - Use the Mode knob to select Shaped.
- 3. Press Auto Key Setup.
  - Use the **BNC** knob to select input BNC that the *Video* output of the G-Scribe is connected to.
  - Use the **Alpha** knob to select that the *Alpha* output of the G-Scribe is connected to.
- 4. Press HOME ⇒ Confirm w/o Reset.

#### **Device Setup**

- **1.** Click the **Preference** button in the AutoCG window to display the **Preferences Window**.
- 2. Click on the General Tab.
- 3. Select the TCP Port option in the Receive Command From Area.
- 4. Configure the TCP port as follows:
  - **Port** This must be set to the port that the switcher is connecting to.

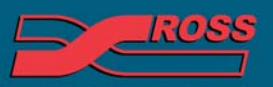

#### **Video Production Technology**

© 2012 Ross Video Limited. All rights reserved.

Contents of this publication may not be reproduced in any form without the written permission of Ross Video Limited. All third-party product names and any registered and unregistered trademarks mentioned in this document are used for identification purposes only and remain the exclusive property of their respective owners

## Compatibility

| Character Generator       | Version |
|---------------------------|---------|
| Harris G-Scribe           | 5.0     |
| Switchers                 |         |
| Synergy 1 SD              |         |
| Synergy Series SD         |         |
| Synergy MD/X              |         |
| Vision MD/X               |         |
| Vision QMD/X              | 16.0    |
| Vision MultiPanel Support |         |
| Automation                |         |
| OverDrive                 | 12.0    |
| Port Expanders            |         |
| BSS4                      | *       |
| Comtrol DeviceMaster      | ×       |

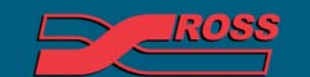

Video Production Technology